## Настройка почтового клиента Microsoft Outlook

на примере MS Outlook 2016.

1. Если программа запускается впервые, и еще ни одной учетной записи нет, то вы увидите начальный экран:

Добро пожаловать в Microsoft Outlook 2016

## Добро пожаловать в Outlook 2016!

Outlook — это личный помощник, с которым намного легче управлять своей жизнью. Пользуясь его мощными средствами для электронной почты, календаря, контактов и задач, вы сможете все расставить по своим местам.

×

< <u>Н</u>азад Д<u>а</u>лее >

Отмена

Итак, начнем. В течение следующих нескольких шагов мы добавим вашу учетную запись электронной почты.

Нажмите «Далее», а затем выберете «Да» на предложение настроить Outlook для подключения к электронной почте. Нажмите «Далее».

| Настройка учетной записи Microsoft Outlook                                                                                                    | ×                                                  |
|----------------------------------------------------------------------------------------------------|----------------------------------------------------|
| Добавить учетную запись электронной почты                                                                                                    | ×                                                  |
| Используйте Outlook для подключения к учетным записям электронной почты, таким как сервер Microsoft Ex<br>организации или учетная запись Exchange Online в рамках Microsoft Office 365. Outlook также работает с уче<br>Exchange ActiveSync. | (change Server вашей<br>тными записями РОР, IMAP и |
|                                                                                                    |                                                    |
| <ul> <li>● ∐a</li> <li>○ Hgτ</li> </ul>                                                                                                    |                                                    |
| < <u>Н</u> азад                                                                                                    | Д <u>а</u> лее > Отмена                            |

## 2. В окне «Добавить учетную запись» выберите вариант «Ручная настройка или дополнительные типы серверов». Нажмите «Далее»:

| У <u>ч</u> етная запись электронной | почты                                   |                             |  |
|-------------------------------------|-----------------------------------------|-----------------------------|--|
| <u>В</u> аше имя:                   |                                         | ]                           |  |
|                                     | Пример: Алексей Орехов                  | _                           |  |
| Адресэдектронной почты:             |                                         | ]                           |  |
|                                     | пример: alexeyorekhov@example.com       |                             |  |
| Па <u>р</u> оль:                    |                                         |                             |  |
| Проверка парол <u>я</u> :           | Введите пароль, предоставленный поставш | ]<br>циком услуг Интернета. |  |
|                                     |                                         |                             |  |

## 3. Выберите «Протокол РОР или IMAP» и кликните на «Далее»:

| Добавить учетную запись                                                                                                    | ×      |
|----------------------------------------------------------------------------------------------------|--------|
| Выбор службы                                                                                                    | ×      |
| Courses consecutions of utlock com unu Exchange ActiveSupe                                                                                                    |        |
| О служоа, совместимая с общоок.com или Exchange Activesync<br>Подключение к службе доступа к электронной почте, календарям, контактам и задачам (например, к Outlook.com) |        |
|                                                                                                    |        |
| Одключение к учетной записи электронной почты РОР или IMAP                                                                                                    |        |
|                                                                                                    |        |
|                                                                                                    |        |
|                                                                                                    |        |
|                                                                                                    |        |
|                                                                                                    |        |
|                                                                                                    |        |
|                                                                                                    |        |
|                                                                                                    |        |
|                                                                                                    |        |
|                                                                                                    |        |
|                                                                                                    |        |
|                                                                                                    |        |
|                                                                                                    |        |
| < <u>Н</u> азад <u>Да</u> лее >                                                                                                    | Отмена |

4. Заполните форму, как показано в примере на рисунке. Впишите свой адрес электронной почты, имя и пароль. Нажмите «Другие настройки».

| Сведения о пользователе                 |              | Проверка настройки учетной записи                                       |
|-----------------------------------------|--------------|-------------------------------------------------------------------------|
| Введите имя:                            | Иван Пупкин  | Рекомендуется проверить учетную запись, чтобы                           |
| Адрес <u>э</u> лектронной почты:        | wasp@udm.ru  | уосдиться в правильности введенных данных.                              |
| Сведения о сервере                      |              | <b>7</b>                                                                |
| Тип у <u>ч</u> етной записи:            | IMAP 🗸       | проверка учетной записи                                                 |
| Сервер в <u>х</u> одящей почты:         | email.udm.ru | Автоматическая проверка параметров<br>учетной записи при нажатии кнопки |
| Сервер исходя <u>щ</u> ей почты (SMTP): | email.udm.ru | "Далее"                                                                 |
| Вход в систему                          |              |                                                                         |
| Пользов <u>а</u> тель:                  | wasp@udm.ru  |                                                                         |
| Парол <u>ь</u> :                        | *****        | Почта, которая должна Все                                               |
| <u> </u>                                | ить пароль   |                                                                         |
| Безопасная проверка пароля (            | SPA)         |                                                                         |
|                                         |              |                                                                         |
|                                         |              | Дру <u>г</u> ие настройки                                               |

5. В окне других настроек выберите вкладку «Сервер исходящей почты» и поставьте галочку «SMTP-серверу требуется проверка подлинности». Остальное оставьте как показано:

| Общие       Сервер исходящей почты       Дополнительно         SMTP-серверу требуется проверка подлинности          Аналогично серверу для входящей почты          Вход с помощью          Имя пользователя:          Пародь:          Запомнить пароль         Безопасная проверка пароля (SPA) | $\times$ |    | ернета                 | стронной почты Инт  | Настройк |
|----------------------------------------------------------------------------------------------------|----------|----|------------------------|---------------------|----------|
| SMTP-серверу требуется проверка подлинности ▲налогично серверу для входящей почты Вкод с помощью Имя пользователя: Пародь: Запомнить пароль Безопасная проверка пароля (SPA)                                                                                                    |          |    | Дополнительно          | ер исходящей почты  | Общие    |
| <ul> <li>Аналогично серверу для входящей почты</li> <li>Вход с помощью</li> <li>Имя пользователя:</li> <li>Пародь:</li> <li>Запомнить пароль</li> <li>Безопасная проверка пароля (SPA)</li> </ul>                                                                                                |          |    | <u>к</u> а подлинности | ру требуется провер | SMTP     |
| О Вход с помощью<br>Имя пользователя:<br>Пародь:<br>☑ Запомнить пароль<br>☐ Безопасная проверка пароля (SPA)                                                                                                    |          |    | цящей почты            | чно серверу для вхо | A        |
| <u>И</u> мя пользователя:<br>Пародь:                                                                                                    |          |    |                        | омощью              | ОВ       |
| Пародь:<br>Эапомнить пароль<br>Безопасная проверка пароля (SPA)                                                                                                    |          |    |                        | льзователя:         | И        |
| ✓ <u>З</u> апомнить пароль                                                                                                    |          |    |                        |                     | п        |
| <u>Б</u> езопасная проверка пароля (SPA)                                                                                                    |          |    | мнить пароль           | √ <u>З</u> апо      |          |
|                                                                                                    |          |    | оля (SPA)              | пасная проверка пар |          |
|                                                                                                    |          |    |                        |                     |          |
|                                                                                                    |          |    |                        |                     |          |
|                                                                                                    |          |    |                        |                     |          |
|                                                                                                    |          |    |                        |                     |          |
|                                                                                                    |          |    |                        |                     |          |
|                                                                                                    |          |    |                        |                     |          |
|                                                                                                    |          |    |                        |                     |          |
|                                                                                                    |          |    |                        |                     |          |
|                                                                                                    |          |    |                        |                     |          |
|                                                                                                    |          |    |                        |                     |          |
|                                                                                                    |          |    |                        |                     |          |
|                                                                                                    |          | 01 |                        |                     |          |

6. На вкладке «Дополнительно» выберите порт 993 для IMAP-сервера и включите шифрование SSL. Для SMTP-сервера установите порт 25 и шифрование TLS. Нажмите «OK».

После возвращения в окно «Добавить учетную запись» нажмите «Далее».

| Настройки электронной почты Интернета Х                                                                                    |
|----------------------------------------------------------------------------------------------------|
| Общие Сервер исходящей почты Дополнительно                                                                                 |
| Номера портов сервера                                                                                                    |
| IMAP-сервер: 993 <u>П</u> о умолчанию                                                                                      |
| <u>И</u> спользовать следующий тип шифрованного подключения: SSL 🔍                                                         |
| SMTP-cep <u>B</u> ep: 25                                                                                                   |
| Использовать следующий тип <u>ш</u> ифрованного подключения: TLS 🔍                                                         |
| Длительность ожидания сервера —————————————————————                                                                        |
| меньше 💶 больше 1 мин.                                                                                                    |
| Папки                                                                                                    |
| Путь к кор <u>н</u> евой папке:                                                                                            |
| Отправленные элементы                                                                                                    |
| Не сохранять копии отправленных элементов                                                                                  |
| Удаленные элементы                                                                                                    |
| Пометить элементы для удаления, но не перемещать их автоматически                                                          |
| Элементы, отмеченные для удаления, будут удалены без возможности<br>восстановления при очистке элементов в почтовом ящике. |
| 🗹 Удалять элементы при переключении папок в Интернете                                                                      |
| ОК Отмена                                                                                                    |

7. Outlook произведет отправку и прием тестового сообщения. Если все настройки выполнены верно, вы увидите окно:

| Проверка настройки учетной записи                                                                          |                                     |                                     |
|----------------------------------------------------------------------------------------------------|-------------------------------------|-------------------------------------|
| Поздравляем! Все проверки выполнены успешно                                                                | . Нажмите кнопку "Закрыть".         | Прерват <u>ь</u><br><u>З</u> акрыть |
| Задачи<br>Задачи<br>Задачи<br>Вход на сервер входящей почты (IMAP)<br>Отправка тестового электронного сооб | Состояние<br>Завершена<br>Завершена |                                     |
|                                                                                                    |                                     |                                     |

Выбирайте «Закрыть».

8. В финальном окне нажмите «Готово». Outlook запустится, и вы сможете читать и отправлять письма.

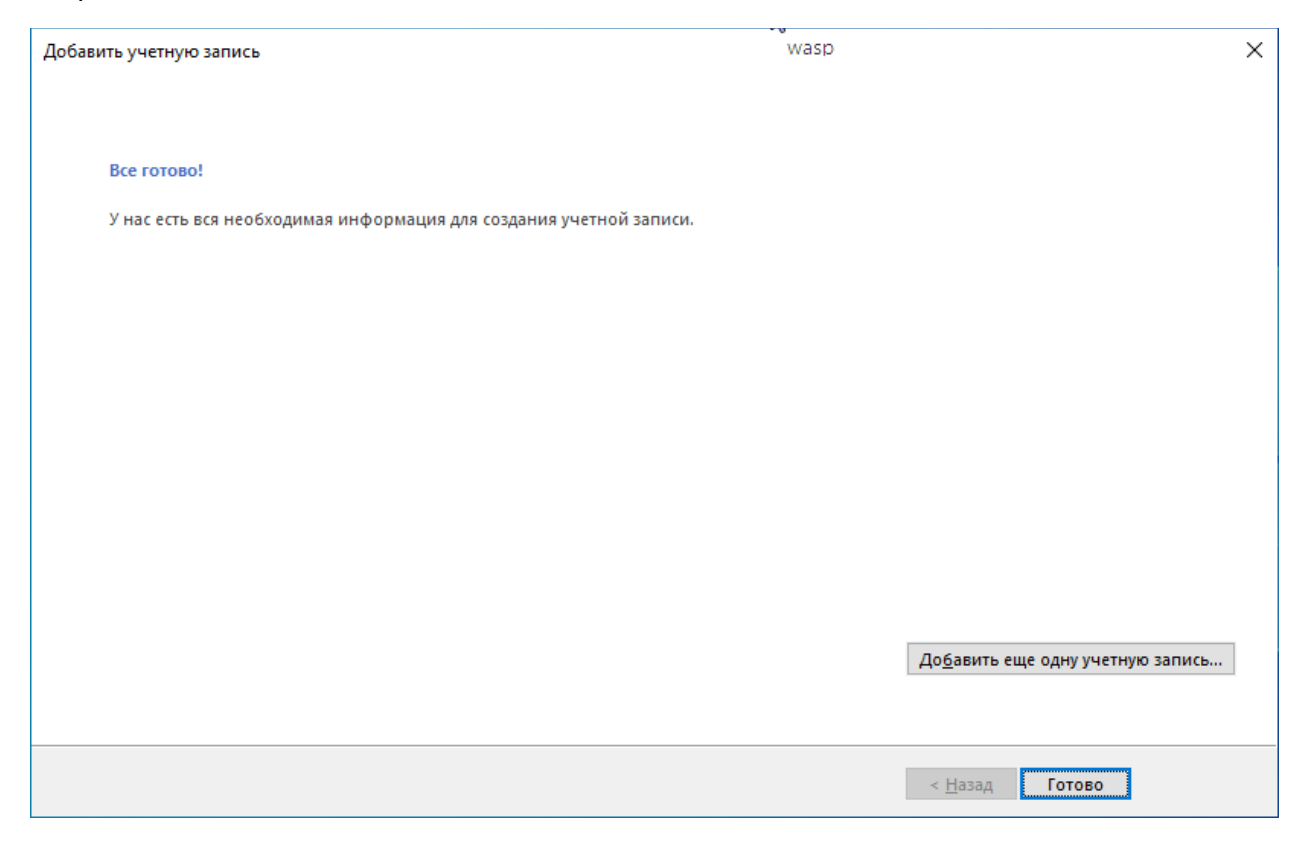

Если у вас уже есть другие учетные записи в Outlook, откройте меню «Файл» и выберите там «Настройка учетных записей».

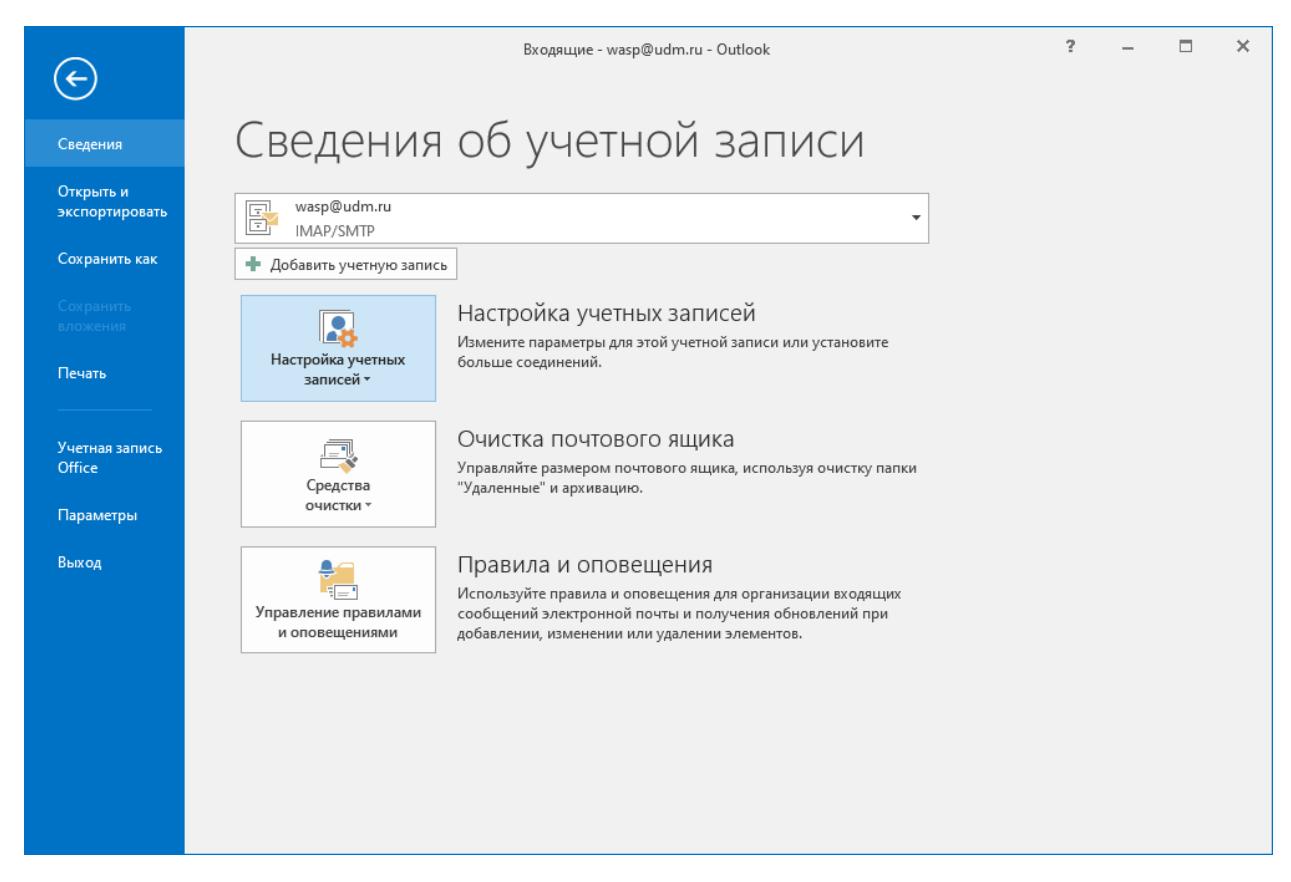

| Настройка учетных записей                                                                                          | ×                                                                        |
|----------------------------------------------------------------------------------------------------|--------------------------------------------------------------------------|
| <b>Учетные записи электронной почты</b><br>Здесь можно добавить или удалить учетную зан<br>параметры.              | пись, а также выбрать учетную запись и изменить ее                       |
| Электронная почта файлы данных RSS-каналы (<br>Созд <u>а</u> ть Ж <u>В</u> осстановить 😭 <u>И</u> зменить          | Списки SharePoint Интернет-календари Опублик • •                         |
| 🖉 wasp@udm.ru                                                                                                    | Тип<br>IMAP/SMTP (по умолчанию отправлять с этой уч                      |
|                                                                                                    |                                                                          |
| Выбранная учетная запись выполняет доставку сооб<br><b>wasp@udm.ru\Bxoдящие</b><br>в файле данных C:\Users\Aлексан | бщений в следующее расположение:<br>ндр Вшивцев\\Outlook\wasp@udm.ru.ost |
|                                                                                                    | <u>З</u> акрыть                                                          |

Далее следуйте данной инструкции с п. 2.